## How-to Add Co-Driver on Rev 8

The current driver always logs in last.

## How-to Add Co-Driver on Rev 8

- 1. Why won't the ELD allow you to add a co-driver even when you go to US-8 tab > Add Co-Driver? Do you need to add a Co-driver before adding an On-Duty status?
  - a. Using the Co-Driver button from the main HOS tab will log in a Co-Driver.
  - b. A Co-Driver must have logged in to the device within the last 24 hours to add a Co-Driver to your logs.

How to Apply a Co-Driver to your logs, step-by-step.

- 1. From the main HOS screen, press the Co-Driver button:
- 1. Select the Co-Driver's name or select "Other" if your Co-Driver is not on the list. Only those drivers that have logged into the unit in the last 24-hours will be auto-populated on this list. Other is for anyone else you'd like to add:

1. Next, enter the Co-Driver's logon information. If password protected, you will also need to enter the Co-Driver's password.

1. Next, you can either View/Edit the Co-Driver's logs or hit the back arrow in the top left corner. If you want to apply the Co-Driver to the Driver's logs, never logout until you have completed these steps. In this example we will simply press the back arrow.

1. Now we are back on the driver's main HOS page. Notice that the Co-Driver's name is now listed in the Co-Driver field.

## How-to Add Co-Driver on Rev 8

1. While going On-Duty, you will see the Co-Driver's name on the same screen as the BOL and Trailer Numbers. After this is On-Duty status is submitted, the Co-Driver will now be listed on the Driver's logs. Complete the On-Duty entry to add the Co-Driver to the driver's log.

WARNING: BOTH DRIVERS MUST LOGIN TO THE UNIT WITHIN THE LAST 24 HOURS IN ORDER TO BE SELECTABLE AS THE CO-DRIVER

**Related articles**